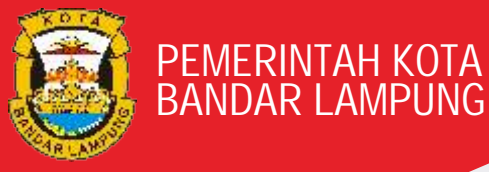

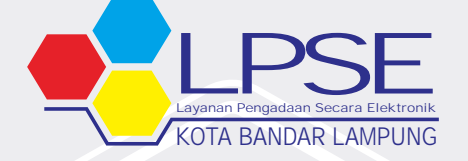

(PERTANYAAN YANG SERING DIAJUKAN)

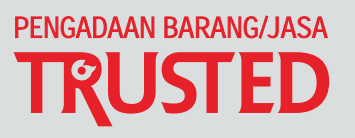

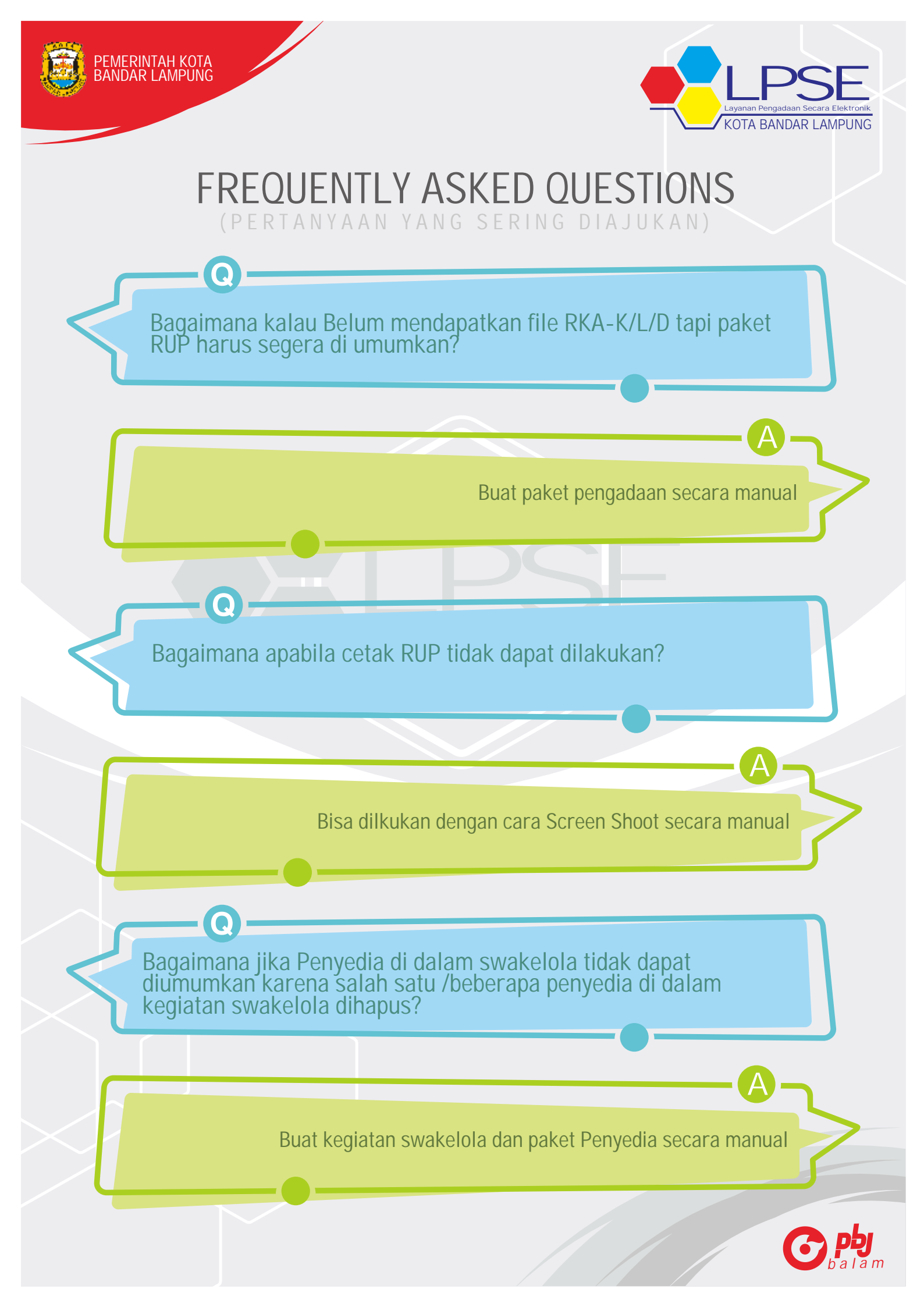

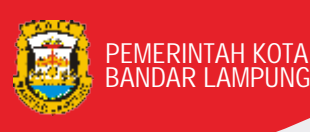

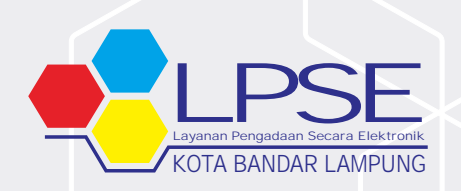

PERTANYAAN YANG SERING DIAJUKAN)

Bagaimana Cara Merubah Data Kantor dan Apa Saja Syarat Dokumen yang perlu dilengkapi Untuk Pengajuan Perubahan Alamat Kantor Perusahaan ?

Cara Melakukan Perubahan alamat kantor perusahaan bisa diajukan Iangsung ke Verifikator di LPSE dimana Akun SPSE saudara terdaftar pertama kali

Datang langsung ke LPSE Terkait dengan Menyampaikan beberapa dokumen Untuk Penyedia Badan Usaha :

1. Surat permohonan perubahan dengan Kop Surat Perusahaan dan bermaterai 6000 di Tanda Tangani Oleh Direktur/Direksi [Asli]

2. Surat Kuasa dari Direktur/Direksi dengan Kop Surat Perusahaan dan bermaterai 6000 (Jika Pengajuan Dokumen dikuasakan) [Asli]

3. KTP direksi/direktur/pemilik perusahaan/pejabat yang berwenang di perusahaan [Salinan]

4. NPWP Perusahaan [Salinan]

5. SIUP/SIUJK/NIB/Ijin untuk menjalankan kegiatan/usaha sesuai Bidangnya dan ketentuan perundangan yang berlaku [Salinan]

6. Akta pendirian perusahaan, serta akta perubahan terakhir (jika ada) [Salinan]

7. Surat Keterangan Domisili Kantor [Asli]

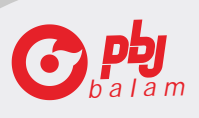

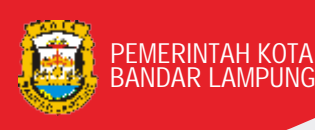

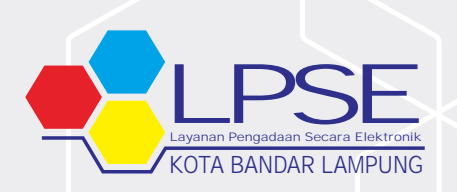

(PERTANYAAN YANG SERING DIAJUKAN)

Apakah Pengadaan dalam keadaan Kahar tetap menggunakan SPSE?

### Dalam Peraturan Presiden No 16 Tahun 2018 Pasal 69 ayat

Penyelenggaraan Pengadaan Barang Jasa dilakukan secara elektronik menggunakan sistem informasi yang terdiri atas Sistem Pengadaan Secara Elektronik (SPSE) dan sistem pendukung.

Pengadaan dalam Keadaan Kahar selain mengacu kepada Perpres 16 Tahun 2018 juga mengacu kepada Peraturan LKPP No 13 Tahun 2018, agar memenuhi ketentuan Pasal 69 Maka Hasil Realisasinya secara administratif dapat diinput dalam Aplikasi SPSE oleh Akun PPK menggunakan metode Pencatatan Non Tender

Apakah Verifikator SPSE bisa merubah Kode Pos, Kab/Kota, Provinsi, Nomer Telpon, Fax, website?

Verifikator hanya bisa melakukan persetujuan di Aplikasi SPSE setelah Penyedia Melakukan Perubahan sendiri dengan akun SPSE nya. sebagai catatan perubahan yang dilakukan langsung oleh penyedia tidak akan berubah sebelum Verifikator klik setuju pada akun SPSE nya.

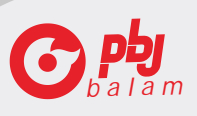

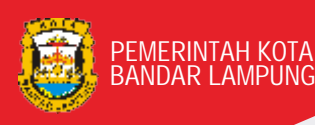

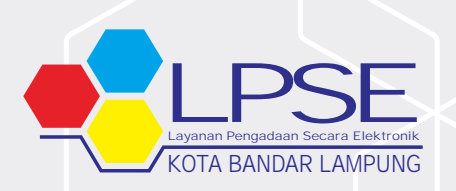

PERTANYAAN YANG SERING DIAJUKAN

Penyedia gagal melakukan integrasi data dari SIKAP?

Silahkan cek data saudara dengan cara login di sikap.lkpp.go.id, kemungkinan permasalahannya adalah :

1. Data Penyedia di SIKAP masih kosong, Solusinya Silahkan Dilengkapi terlebih dahulu baru dicoba integrasi kembali

 Data di SIKAP tidak lengkap biasanya di bagian pengalaman tidak terisi secara lengkap, Solusinya Cek di bagian Mulai dari Identitas, Izin Usaha, Akta Pendirian, sampai Pajak pastikan semua data sudah terisi
Jika integarasi SIKAP tidak bisa dilakukan di LPSE Tertentu Silahkan laporkan melalui LPSE Support

#### Catatan :

Lakukan Integrasi Data dari SIKAP Setelah anda melengkapi semua data di sikap.lkpp.go.id sesuai dengan data aslinya sehingga ketika dilakukan verifikasi data sudah benar dan tidak ada lagi kesalahan pengetikan (Typo)

Apa saja syarat Dokumen untuk Pelaku Usaha UKM yang harus dipenuhi saat Verifikasi Akun SPSE?

Dokumen Kelengkapan :

(1) KTP Pemilik Usaha (2) NIB (Nomer Induk Berusaha) (3) IUMK (Izin Usaha Mikro Kecill) (4) NPWP Pemilik Usaha

Perubahan data Pelaku Usaha tidak berhasil dilakukan Laporkan ke LPSE Support untuk ditindaklanjuti oleh Helpdesk LKPP dengan melampirkan Surat Permohonan perubahan data dariPelaku Usaha

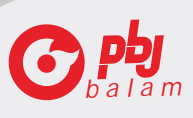

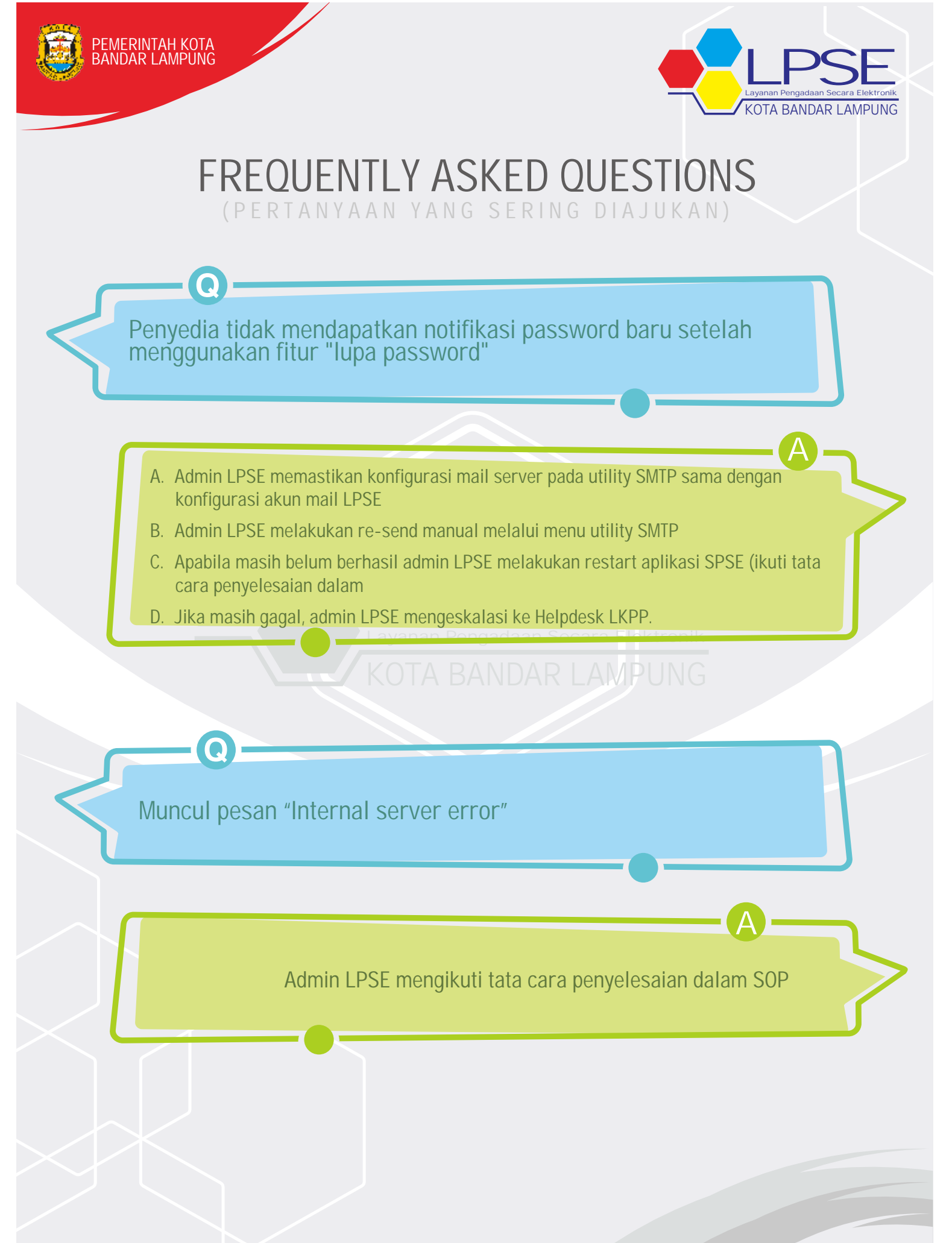

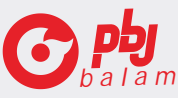

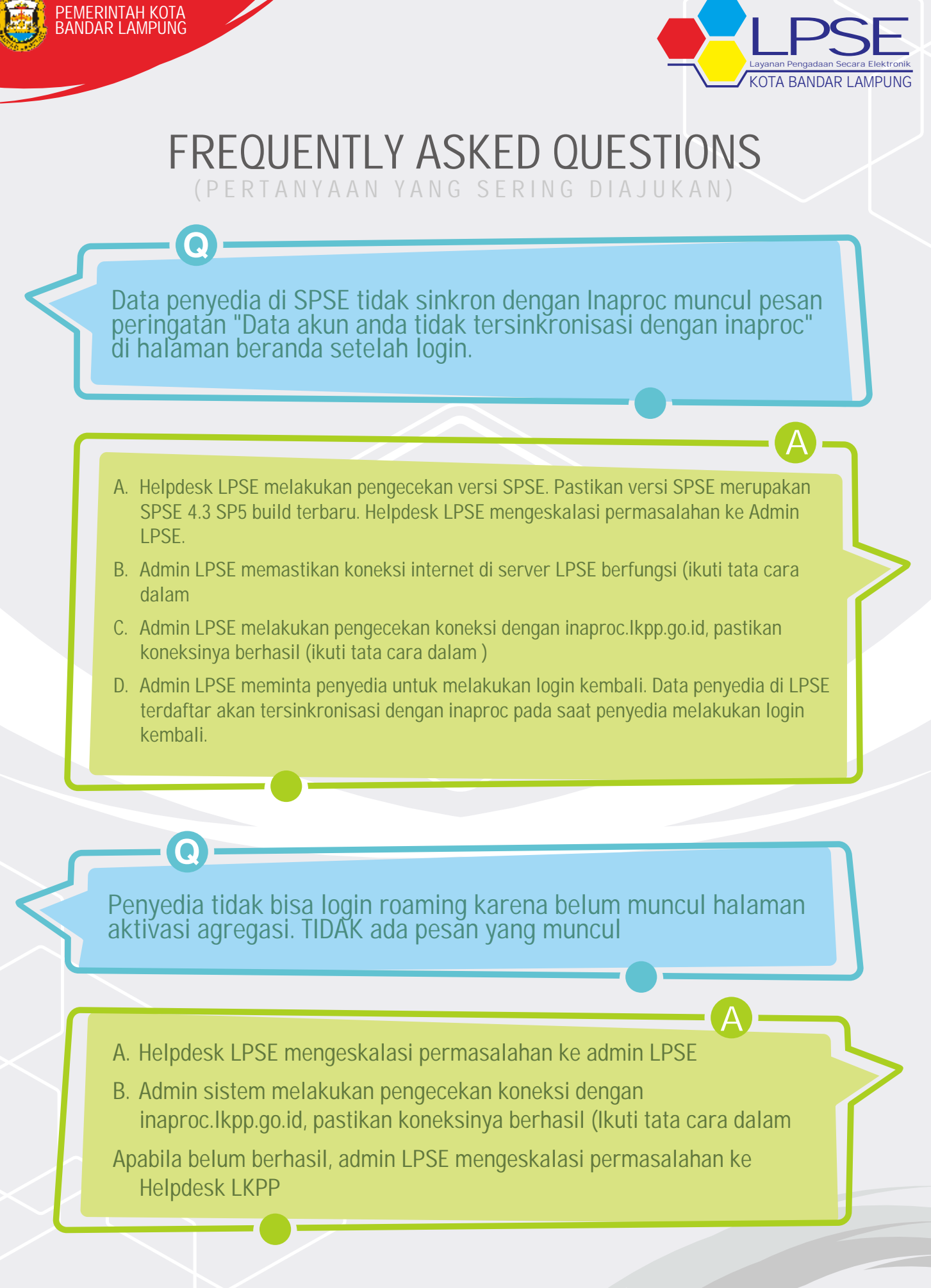

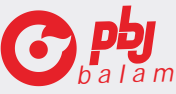

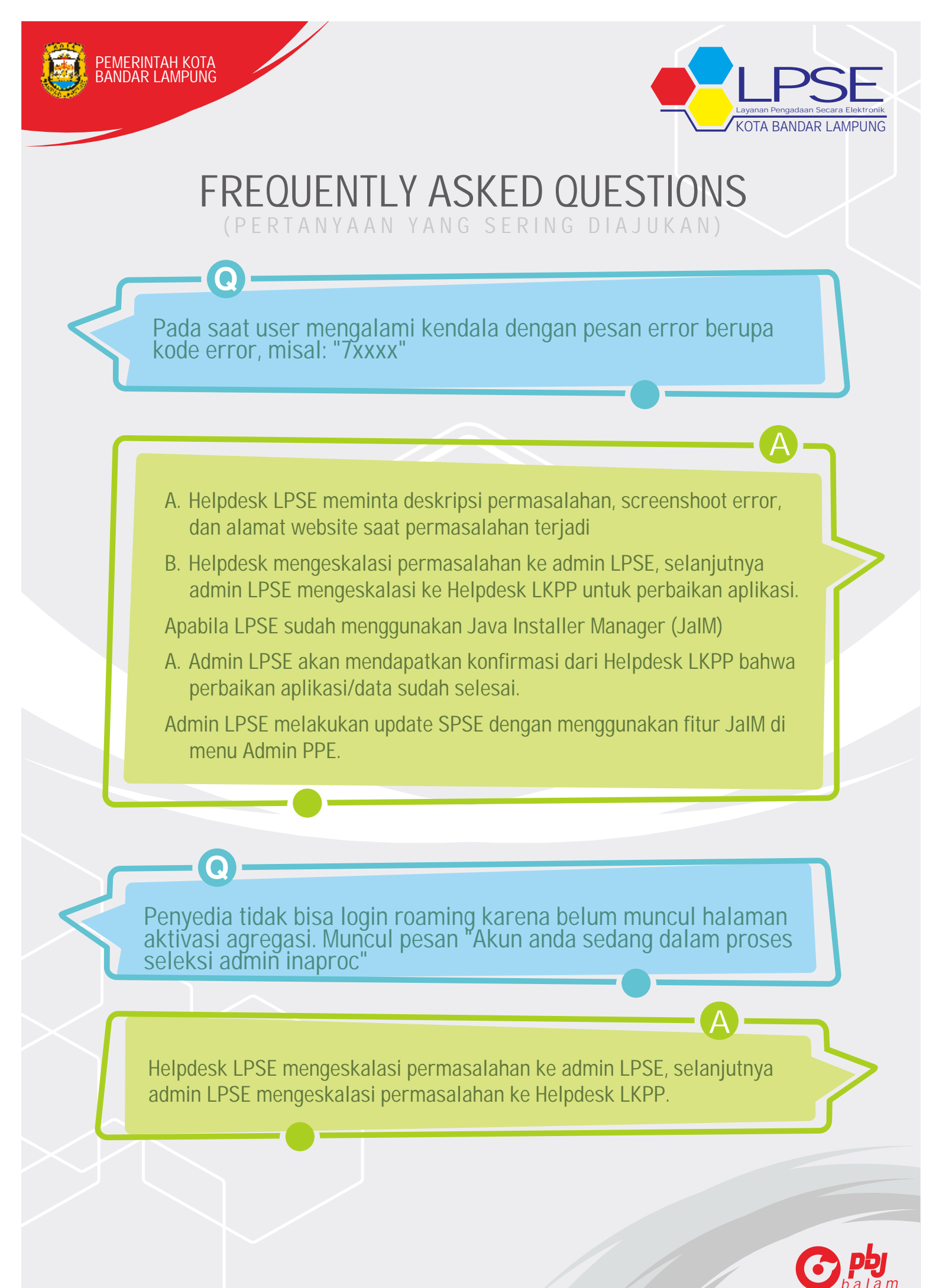

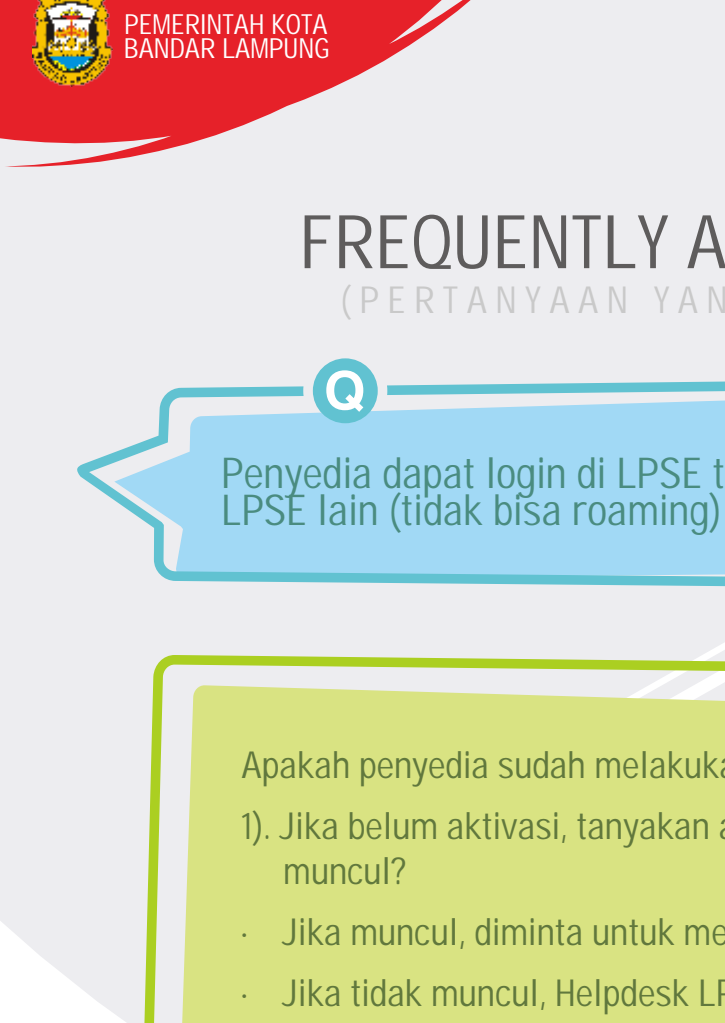

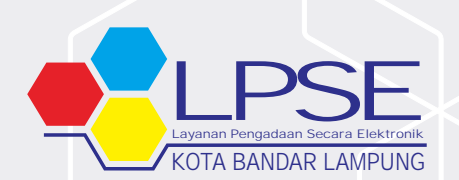

### FREQUENTLY ASKED QUESTIONS

Penyedia dapat login di LPSE terdaftar tetapi tidak bisa login di

Apakah penyedia sudah melakukan aktivasi agregasi?

- 1). Jika belum aktivasi, tanyakan apakah halaman aktivasi agregasi
- Jika muncul, diminta untuk melakukan agregasi
- Jika tidak muncul, Helpdesk LPSE mengeskalasi ke Admin LPSE untuk selanjutnya di eskalasi ke Helpdesk LKPP.
- 2). Jika sudah melakukan aktivasi agregasi, helpdesk LPSE meminta penyedia melengkapi screenshoot error login. Helpdesk LPSE mengeskalasi ke Admin LPSE untuk selanjutnya di eskalasi ke Helpdesk LKPP

Penyedia dapat login roaming, tetapi tidak bisa login di salah satu LPSE. Selain itu penyedia dapat login di SPSE V3.6 tapi gagal login di SPSE V4 dengan tampil pesan " User id atau password anda salah"

Helpdesk LPSE mengeskalasi permasalahan ke admin LPSE, selanjutnya admin LPSE mengeskalasi permasalahan ke Helpdesk LKPP.

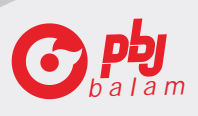